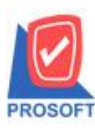

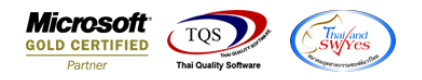

Q : ฟอร์มงายเชื่อสามารถ Design เพิ่มแสดง Column ที่อยู่ที่ติดต่อได้อย่างไร

# A : 1.เข้าที่ระบบ Sales Order > SO Data Entry > งายเชื่อ

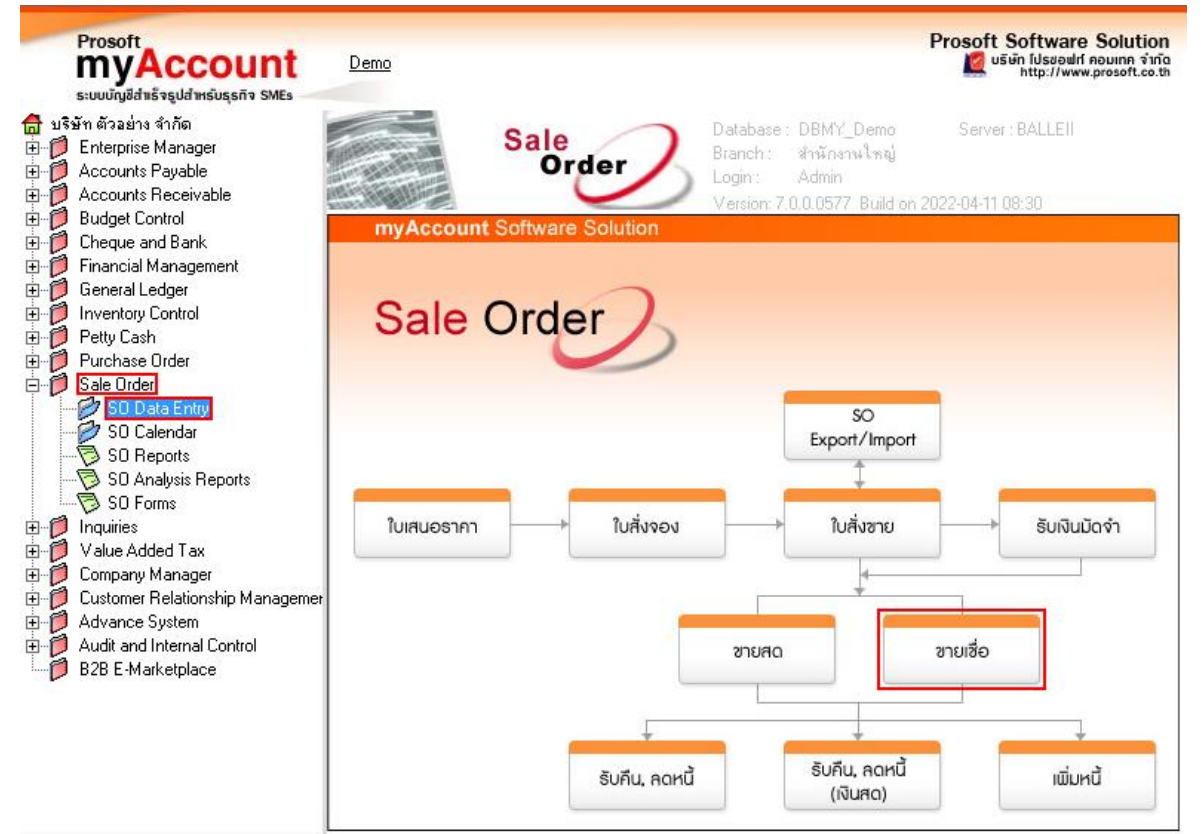

### 2. เลือกเอกสารที่ต้องการ Print > เลือก Print

| 🕅 ขายเชื่อ                                                |                                                        |                       |                             |                 |                      |          |               |               |                              |
|-----------------------------------------------------------|--------------------------------------------------------|-----------------------|-----------------------------|-----------------|----------------------|----------|---------------|---------------|------------------------------|
| Invoice/Tax invoice Invoice/Tax invoice รทัสลูกค้า ก-0001 |                                                        |                       |                             |                 |                      |          |               |               |                              |
| Customer PO                                               | วันที่นับเครดิเ<br>17/01/2552                          | ต เครดิต(วัน)<br>🏴 30 | วันที่นัดชำระ<br>16/02/2552 | วันที่ก่<br>= / | กหนดส่ง<br>/ =       | ชนส่งโดย |               | พร่<br>นางสาว | มักงานขาย<br>นัทวดี สประวัติ |
| No รษัสสินเ                                               | ăn l                                                   | <br>ส่วสินด้า         |                             | ซีเอ็จ          |                      | สำนวน ร  | າລາ/ສະນາຍ     | ส่วนจอ        | สำนวนเงิน                    |
| 1 IC-0004                                                 | เครื่อง SCAI                                           | N ลายนิ้วมือ          | 01                          | 01              | ตัว                  | 1.00     | 4,500.00      | 0.014001      | 4,500.00                     |
| 2 IC-0005                                                 | เครื่อง BIO S                                          | SCAN                  | 01                          | 01              | ตัว                  | 2.00     | 2,000.00      |               | 4,000.00                     |
| 3                                                         |                                                        |                       |                             |                 |                      | .00      | .00           |               | .00                          |
| 4                                                         |                                                        |                       |                             |                 |                      | .00      | .00           |               | .00                          |
| 5                                                         |                                                        |                       |                             |                 |                      | .00      | .00           |               | .00                          |
| 6                                                         |                                                        |                       |                             |                 |                      | .00      | .00           |               | .00                          |
| 7                                                         | 4                                                      |                       |                             |                 |                      | .00      | .00           |               | <u> </u>                     |
| 1 <u>1 1 1 1 1 1 1 1 1 1 1 1 1 1 1 1 1 1 </u>             |                                                        |                       |                             |                 |                      |          | ล้ำนว         | นเงินรวม      | 8,500.00                     |
|                                                           | -                                                      |                       |                             | 8               | Iว <b>น</b> ลดการค้า |          |               | .00           | 8,500.00                     |
|                                                           |                                                        |                       |                             | ŝ               | <b>โดเงินมั</b> ดจำ  | .0       | 0             | [             | 8,500.00                     |
|                                                           |                                                        |                       |                             | 5               | าหภาษี               | 8,500.0  | 🛛 อัตราภาษี(% | ;) 7.00       | 595.00                       |
|                                                           |                                                        |                       |                             |                 |                      |          | รวมทั้        | ้งสิ้น [      | 9,095.00                     |
| Detail 🖹                                                  | Petai Arre Description Coposit WAT Coposit VAT Coposit |                       |                             |                 |                      |          |               |               |                              |
| Nev 🖪 Sa                                                  | ve 🗙 Delete [                                          | Find DCo              | Py Print                    | <b>∏</b> +Close |                      |          |               |               |                              |

10

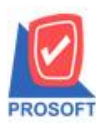

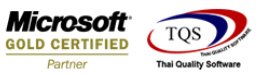

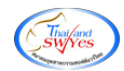

# 3. เถือก Form ที่ต้องการ Design

| my Sele | ect Form                 |                                            | X                                                   |
|---------|--------------------------|--------------------------------------------|-----------------------------------------------------|
| No. D   | ชีล Form                 | ศ้าอธิบาย                                  | Form Path                                           |
| 1 🗸     | dr_so_saleorder_tax      | พิมพ์ใบส่งของ/ใบกำกับภาษี                  | C:\Program Files\Starsoft\myAccount\Forms\sorepforr |
| 2       | dr_so_saleorder_tax_all  | พิมพ์ใบส่งของ/ใบกำกับภาษี (แสดงทั้งหมด)    | C:\Program Files\Starsoft\myAccount\Forms\sorepforr |
| 3       | dr_so_saleorder_tax_desc | พิมพ์ใบส่งของ/ใบกำกับภาษี (แสดงสินค้าและค  | C:\Program Files\Starsoft\myAccount\Forms\sorepforr |
| 4       | dr_so_saleorder_tax_pack | พิมพ์ใบส่งของ/ใบกำกับภาษี (แสดงสินค้าและจื | C:\Program Files\Starsoft\myAccount\Forms\sorepforr |
| 5       | dr_so_saleorder_notax    | พิมพ์ใบส่งของ (ไม่มีภาษี)                  | C:\Program Files\Starsoft\myAccount\Forms\sorepforr |
| 6       | dr_voucher_inv           | ฟอร์ม Voucher                              | C:\Program Files\Prosoft\myAccount\Forms\glform.pbl |
|         |                          |                                            |                                                     |
|         |                          |                                            |                                                     |
|         |                          |                                            |                                                     |
|         |                          |                                            |                                                     |
|         |                          |                                            |                                                     |
|         |                          |                                            |                                                     |
|         |                          |                                            | 📝 OK 🛛 🔩 Close                                      |

#### 4.เลือก Design

| 💵 Report Tool View Wir | ndow Help |                 |    |
|------------------------|-----------|-----------------|----|
| 🔍 🔬 🍠 🗞 🔻 🕅            | 1 📲 📣 🗶 🗶 | 🔤 🗗 🌾 수 수 예 🖺 🚍 | □□ |

| DEMO                                   | สาขาที่ออกใบกำกับภาษี : สำนักงานใหญ่ หน้า 1 / 1         |                         |          |        |                |                                                     |          |            |                         |            |          |
|----------------------------------------|---------------------------------------------------------|-------------------------|----------|--------|----------------|-----------------------------------------------------|----------|------------|-------------------------|------------|----------|
|                                        | บริษัท ตัวอย่าง จำกัด                                   |                         |          |        |                |                                                     |          |            |                         |            |          |
|                                        | 2571/1 ถ.รามคำแหง แขวงหัวหมาก เขตบางกะปี กรุงเทพฯ 10240 |                         |          |        |                |                                                     |          |            |                         |            |          |
| โทร. 0-2739-5900 โทรสาร 0-2739-5910    |                                                         |                         |          |        |                |                                                     |          |            |                         |            |          |
|                                        | แกำกับภาษี                                              |                         |          | เลขที่ | IV5201-        | 00001                                               |          |            |                         |            |          |
|                                        | 554700V3                                                |                         |          |        |                |                                                     |          |            |                         | 17/01/2552 |          |
| รหัสลูกค้า                             | สุลูกค้า ก-0001                                         |                         |          |        |                | เลขประจำตัวผู้เสียภาษี สาขา สำนักงานใหญ่            |          |            |                         |            | กงานใหญ่ |
| นามผู้ชื่อ                             | ามผู้ชื่อ บริษัท กรุงเทพดุสิตเวชการ จำกัด (มหาชน)       |                         |          |        |                | เลขที่ใบกำกับ IV5201-00001 วันที่ใบกำกับ 17/01/2552 |          |            |                         |            |          |
| ที่อยู่                                | 2 ซ.ศูนย์                                               | วิจัย 7 ถ.เพชรบุรีตัดให | ม่       |        | สถานที่ส่งของ  |                                                     |          |            |                         |            |          |
| แขวงบางกะปี เขตห้วยขวาง กรุงเทพฯ 10320 |                                                         |                         |          |        |                |                                                     |          |            |                         |            |          |
| โทร.                                   | โทร. 0-2310-3000 โทรสาร 0-2310-3168 ซื้อผู้ติดต่อ       |                         |          |        |                |                                                     |          |            |                         |            |          |
| ใบสั่งซื้อ                             | เชื้อเลขที่ ใบสั่งขายเลขที่ เครดิต วัน                  |                         | วันครบก่ | ำหนด   | วันที่กำหนดส่ง |                                                     |          | พนักงานขาย |                         |            |          |
|                                        |                                                         | 30 วัน 16/02/           |          |        | 2552           |                                                     |          |            | นางสาว นัทวดี สุประวัติ |            |          |
| รหัสสินค้า รายการ                      |                                                         |                         |          | จำนว   | и              | หน่วย ราคา/ห                                        |          | /หน่วย     | ส่วนลด                  | จำนวนเงิน  |          |
| IC-0004                                | เครื่อง SCAN ลายนิ้วมือ                                 |                         |          |        | 1.00           | ด้ว                                                 | 4,500.00 |            |                         | 4,500.00   |          |
| IC-0005                                | 005 เครื่อง BIO SCAN                                    |                         |          |        | 2.00           | ตัว                                                 |          | 2,000.00   |                         | 4,000.00   |          |
|                                        |                                                         |                         |          |        |                |                                                     |          |            |                         |            |          |
|                                        |                                                         |                         |          |        |                |                                                     |          |            |                         |            |          |

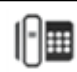

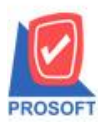

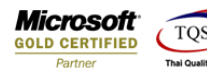

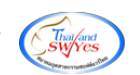

5. Click ขวา เลือก Add... > Column

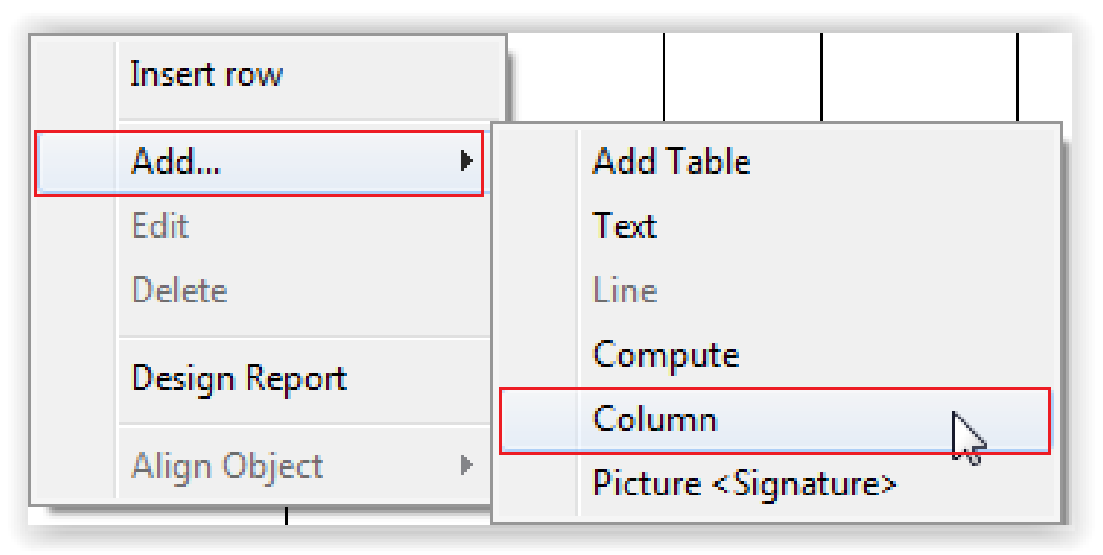

## 6.เลือก Column ชื่อ contaddr1

| my Select Column                                                                                                    |                                    |  |  |  |  |  |
|----------------------------------------------------------------------------------------------------|------------------------------------|--|--|--|--|--|
| เลือก Column                                                                                                    |                                    |  |  |  |  |  |
| Band header Scontaddr2 :<br>จัดวาง Center Scontamphur :<br>ขอบ None Style Edit Sconthomepage                                                                                                    | Ins<br>3 :                         |  |  |  |  |  |
| กร้าง 100 X เป็นเป็น<br>สูง 100 Y 10                                                                                                    | สี Text สีพื้น<br>ตัวอย่าง Example |  |  |  |  |  |
| interest and the second second seco |                                    |  |  |  |  |  |

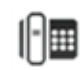